## MIKROTIK SXT LTE

Guida ufficiale: https://help.mikrotik.com/docs/display/UM/SXT+kit-series

INDIRIZZO IP: 192.168.88.1

PASSWORD: Admin1234

Per accedere all'interfaccia web del router, aprire una pagina browser, digitare l'indirizzo nella barra di ricerca e inserire le credenziali fornite (o in alternativa scarica Winbox dal sito Mikrotik)

**1-** PIN & APN: Cliccare su "Interfaces" -> "Interface" -> "Ite1" e inserire nei campi specifici i dati della sim.

| CAPSMAN          | RouterOS v     | 6.48.4 (stable)  |                              | Quick Set | WebFig | Terminal |                   |
|------------------|----------------|------------------|------------------------------|-----------|--------|----------|-------------------|
| 🔉 Wireless       |                |                  |                              |           |        |          |                   |
| Interfaces       | _              |                  |                              |           |        | Intern   | ace <ite1></ite1> |
| T PPP            |                | and tests        |                              |           |        |          |                   |
| 30 Bridge        |                | Appiy            | Scan Ceil Monitor Loron      |           |        |          |                   |
| T Switch         | ant involid an | neles Lost da    |                              |           |        |          |                   |
| Mesh             | noc invalid ro | mining   not sid |                              |           |        |          |                   |
| 315 IP ►         |                | Enabled          |                              |           |        |          |                   |
| O MPLS ►         |                |                  |                              |           |        |          |                   |
| JI Routing       |                |                  |                              |           |        |          | General           |
| System >         | -              | Name             | lte1                         |           |        |          |                   |
| Se Queues        |                |                  |                              |           |        |          |                   |
| Dot1X            | -              | Туре             | LTE                          |           |        |          |                   |
| Files            | -              | MTU              | 1480                         |           |        |          |                   |
| Log              |                |                  |                              |           |        |          |                   |
| Tasla            | -              | Actual MTU       | 1480                         |           |        |          |                   |
| MakeBOUTED       | -              | 1.2 MTH          |                              |           |        |          |                   |
| Pretakoonek      | -              | 12 1110          |                              |           |        |          |                   |
| Make Supput rif  |                | MAC Address      | AC:FF:FF:00:00:00            |           |        |          |                   |
| A Hada           | 1              |                  | 205M 23G                     |           |        |          |                   |
| A Ondo           | N              | etwork Mode      |                              |           |        |          |                   |
| (P Kebb          | -              |                  |                              |           |        |          |                   |
| Hide Passwords   | -              |                  |                              |           |        |          |                   |
| J Sale Mode      | -              | Bands            | ·                            |           |        |          |                   |
| Uesign skin      | -              |                  |                              |           |        |          |                   |
| WinBox           |                |                  |                              |           |        |          |                   |
| Graphs           | -              | PIN              |                              |           |        |          |                   |
| End-Oser License | -              | Operator         | •                            |           |        |          |                   |
|                  |                |                  | -                            |           |        |          |                   |
|                  |                | Modem Init       | •                            |           |        |          |                   |
|                  |                | APN Profile      | ▼ [default v] ▲              |           |        |          |                   |
|                  | All            | low Roaming      |                              |           |        |          |                   |
|                  |                | Manufacturer     | "MikroTik"                   |           |        |          |                   |
|                  |                | Model            | "Riie-UTE"                   |           |        |          |                   |
|                  |                | Revision         | "MikroTik_CP_2.160.000_v012" |           |        |          |                   |
|                  |                |                  |                              |           |        |          | Collular          |

## **2-** RETE LOCALE: Cliccare su "IP" -> "Addresses" per cambiare impostazioni classe di rete.

| CAPSMAN                         |      |                           | ~~~ |                   |              |           |  |  |  |  |
|---------------------------------|------|---------------------------|-----|-------------------|--------------|-----------|--|--|--|--|
| Wireless                        |      | ROUTCPUS v6.48.4 (stable) |     |                   |              |           |  |  |  |  |
| Interfaces                      | -    |                           |     |                   |              |           |  |  |  |  |
| 1 PPP                           | _    |                           |     |                   |              |           |  |  |  |  |
| S Bridge                        | _    | Add Ne                    | w   |                   |              |           |  |  |  |  |
| - Switch                        | _    |                           |     |                   |              |           |  |  |  |  |
| " Mesh                          | _    | 2 items                   | ;   |                   |              |           |  |  |  |  |
| 255 TP                          | *    |                           |     |                   | Network      | Interface |  |  |  |  |
| ARP                             |      | -                         | D   | + 10 18 22 188/32 | 10 18 22 188 | Itel      |  |  |  |  |
| Accounting                      |      | ···· defc                 | onf | 10.10.22.100/32   | 10.10.22.100 | iter .    |  |  |  |  |
| Addresses                       |      | - D                       |     | 192 168 88 1/24   | 192 168 88 0 | bridge    |  |  |  |  |
| Cloud                           |      |                           | -   | 152.100.00.1/24   |              | bridge    |  |  |  |  |
| DHCP Client                     |      |                           |     |                   |              |           |  |  |  |  |
| DHCP Relay                      |      |                           |     |                   |              |           |  |  |  |  |
| DHCP Server                     |      |                           |     |                   |              |           |  |  |  |  |
| DNS                             |      |                           |     |                   |              |           |  |  |  |  |
| Firewall                        |      |                           |     |                   |              |           |  |  |  |  |
| Hotspot                         |      |                           |     |                   |              |           |  |  |  |  |
| IPsec                           |      |                           |     |                   |              |           |  |  |  |  |
| Kid Control                     |      |                           |     |                   |              |           |  |  |  |  |
| Neighbors                       |      |                           |     |                   |              |           |  |  |  |  |
| Packing                         |      |                           |     |                   |              |           |  |  |  |  |
| Pool                            |      |                           |     |                   |              |           |  |  |  |  |
| Routes                          |      |                           |     |                   |              |           |  |  |  |  |
| SMB                             |      |                           |     |                   |              |           |  |  |  |  |
| SNMP                            |      |                           |     |                   |              |           |  |  |  |  |
| Services                        |      |                           |     |                   |              |           |  |  |  |  |
| Settings                        |      |                           |     |                   |              |           |  |  |  |  |
| Socks                           |      |                           |     |                   |              |           |  |  |  |  |
| TFTP                            |      |                           |     |                   |              |           |  |  |  |  |
| Traffic Flow                    |      |                           |     |                   |              |           |  |  |  |  |
| UPnP                            |      |                           |     |                   |              |           |  |  |  |  |
| Web Proxy                       |      |                           |     |                   |              |           |  |  |  |  |
| O MPLS                          | •    |                           |     |                   |              |           |  |  |  |  |
| 🕽 Routing                       | ►    |                           |     |                   |              |           |  |  |  |  |
| 💭 System                        | ►    |                           |     |                   |              |           |  |  |  |  |
| 💂 Queues                        |      |                           |     |                   |              |           |  |  |  |  |
| Dot1X                           |      |                           |     |                   |              |           |  |  |  |  |
| 📔 Files                         |      |                           |     |                   |              |           |  |  |  |  |
| Log                             |      |                           |     |                   |              |           |  |  |  |  |
| 2 RADIUS                        |      |                           |     |                   |              |           |  |  |  |  |
| X Tools<br>192.168.88.1/webfig/ | #CAP | sMAN                      |     |                   |              |           |  |  |  |  |

3- DHCP: Cliccare su "IP" -> "DHCP Server" -> "DHCP" per la configurazione completa, per modificare il pool di indirizzi cliccare su "IP" -> "Pool" -> "Pools" e inserire il range richiesto.

| CAD-MAN     |        |           |              |          |            |          |           |        |              |                   |  | <br>_ |
|-------------|--------|-----------|--------------|----------|------------|----------|-----------|--------|--------------|-------------------|--|-------|
|             | Route  | erOS v6.4 | 3.4 (stable) |          |            |          |           |        |              |                   |  |       |
| C Wireless  |        |           | <b>.</b>     |          |            |          | <b>C</b>  |        |              |                   |  |       |
| Interfaces  | рнср   | Networks  | Leases       | Options  | Option Set | s vendoi | r Classes | Alerts |              |                   |  |       |
| The PPP     |        |           |              |          |            |          |           |        |              |                   |  |       |
| 👯 Bridge    | Add Ne | DHCP      | Config DH    | CP Setup |            |          |           |        |              |                   |  |       |
| The Switch  |        |           |              |          |            |          |           |        |              |                   |  |       |
| ិ 🕻 Mesh    | 1 item |           |              |          |            |          |           |        |              |                   |  |       |
| 255 IP V    |        |           |              |          |            |          |           |        |              | Add               |  |       |
| ARP         |        | * P       | lame         | Interf   | ace        | Relay    | Lease T   | ime    | Pool         | ARP For<br>Leases |  |       |
| Accounting  | - D    | def       | conf         | bridae   |            |          | 00:10:0   | 0      | default-dhcp | no                |  |       |
| Addresses   |        |           |              |          |            |          |           | -      |              |                   |  |       |
| Cloud       |        |           |              |          |            |          |           |        |              |                   |  |       |
| DHCP Client |        |           |              |          |            |          |           |        |              |                   |  |       |
| DHCP Relay  |        |           |              |          |            |          |           |        |              |                   |  |       |
| DHCP Server |        |           |              |          |            |          |           |        |              |                   |  |       |
| DNS         |        |           |              |          |            |          |           |        |              |                   |  |       |
| Firewall    |        |           |              |          |            |          |           |        |              |                   |  |       |
| Hotspot     |        |           |              |          |            |          |           |        |              |                   |  |       |
| IPsec       |        |           |              |          |            |          |           |        |              |                   |  |       |
| Kid Control |        |           |              |          |            |          |           |        |              |                   |  |       |
| Neighbors   |        |           |              |          |            |          |           |        |              |                   |  |       |
| Packing     |        |           |              |          |            |          |           |        |              |                   |  |       |
| Pool        |        |           |              |          |            |          |           |        |              |                   |  |       |
| Routes      |        |           |              |          |            |          |           |        |              |                   |  |       |
| SMB         |        |           |              |          |            |          |           |        |              |                   |  |       |
| SNMP        |        |           |              |          |            |          |           |        |              |                   |  |       |
| Services    |        |           |              |          |            |          |           |        |              |                   |  |       |

| CAPsMAN                                                                                                    | RouterOS     | 6 49 4 (ctable) |                              |           |  |  |  |  |  |
|----------------------------------------------------------------------------------------------------|--------------|-----------------|------------------------------|-----------|--|--|--|--|--|
| 💭 Wireless                                                                                                    | Trouter 05 W | 0.40.4 (Stuble) |                              |           |  |  |  |  |  |
| Interfaces                                                                                                    | Pools Used A | Addresses       |                              |           |  |  |  |  |  |
| The second second secon | 1            |                 |                              |           |  |  |  |  |  |
| 🕃 Bridge                                                                                                    | Add New      |                 |                              |           |  |  |  |  |  |
| 🙄 Switch                                                                                                    |              |                 |                              |           |  |  |  |  |  |
| ° 🕻 Mesh                                                                                                    | 1 item       | 1 item          |                              |           |  |  |  |  |  |
| 255 IP V                                                                                                    |              | ▲ Name          | Addresses                    | Next Pool |  |  |  |  |  |
| ARP                                                                                                    | -            | 💠 default-dhcp  | 192.168.88.10-192.168.88.254 | none      |  |  |  |  |  |
| Accounting                                                                                                    |              |                 |                              |           |  |  |  |  |  |
| Addresses                                                                                                    |              |                 |                              |           |  |  |  |  |  |
| Cloud                                                                                                    |              |                 |                              |           |  |  |  |  |  |
| DHCP Client                                                                                                    |              |                 |                              |           |  |  |  |  |  |
| DHCP Relay                                                                                                    |              |                 |                              |           |  |  |  |  |  |
| DHCP Server                                                                                                    |              |                 |                              |           |  |  |  |  |  |
| DNS                                                                                                    |              |                 |                              |           |  |  |  |  |  |
| Firewall                                                                                                    |              |                 |                              |           |  |  |  |  |  |
| Hotspot                                                                                                    |              |                 |                              |           |  |  |  |  |  |
| IPsec                                                                                                    |              |                 |                              |           |  |  |  |  |  |
| Kid Control                                                                                                    |              |                 |                              |           |  |  |  |  |  |
| Neighbors                                                                                                    |              |                 |                              |           |  |  |  |  |  |
| Packing                                                                                                    |              |                 |                              |           |  |  |  |  |  |
| Pool                                                                                                    |              |                 |                              |           |  |  |  |  |  |
| Routes                                                                                                    |              |                 |                              |           |  |  |  |  |  |
| SMB                                                                                                    |              |                 |                              |           |  |  |  |  |  |
| SNMP                                                                                                    |              |                 |                              |           |  |  |  |  |  |
| Services                                                                                                    |              |                 |                              |           |  |  |  |  |  |
| Settings                                                                                                    |              |                 |                              |           |  |  |  |  |  |
| Socks                                                                                                    |              |                 |                              |           |  |  |  |  |  |
| TFTP                                                                                                    |              |                 |                              |           |  |  |  |  |  |
| Traffic Flow                                                                                                    |              |                 |                              |           |  |  |  |  |  |
| UPnP                                                                                                    |              |                 |                              |           |  |  |  |  |  |
| Web Proxy                                                                                                    |              |                 |                              |           |  |  |  |  |  |

## 4- FIREWALL: Cliccare su "IP" -> "Firewall" -> "NAT" per impostare una DMZ o un port forwarding.

| Interface         Protection         Address Lists         Laver? Protocols           interface         File Rules         Add reas         Service Ports         Connections         Address Lists         Laver? Protocols           interface         File Rules         Add reas         Service Ports         Connections         Address         Service Ports         Service Ports         Servi                                              | CAPSMAN                | RouterOS us 48.4 (dable) |                            |             |           |          |              |              |           |           |           |        |        |        |        |         |         |         |         |
|----------------------------------------------------------------------------------------------------|------------------------|--------------------------|----------------------------|-------------|-----------|----------|--------------|--------------|-----------|-----------|-----------|--------|--------|--------|--------|---------|---------|---------|---------|
| Interfaces         PP           2 PP         Add New         Rescie Ports         Connections         Address Lists         Layer? Protocols           2 Switch         Add New         Rescient All Counters         Interf.         Out         Interf.         Out         Interf.         Staderss Date         Date         Prot.         Src. Port         Dst. Port         Any. Port         Interf.         Out         Interf.         Uniterf.         Staderss Date         Date         Park         Address         Date         Park         Not         Not <td>Q Wireless</td> <td colspan="10"></td>                                                                                                    | Q Wireless             |                          |                            |             |           |          |              |              |           |           |           |        |        |        |        |         |         |         |         |
| • proper       • Proper       • Proproper       • Proper       • Proper                                                                                                    | Interfaces             | Filter Rules             | NAT I                      | Mangle Ray  | w Service | Ports Co | nnections Ad | ldress Lists | Layer7 Pr | otocols   |           |        |        |        |        |         |         |         |         |
| 12 minge       12 minge       12 minge <th< td=""><td>The PPP</td><td></td><td></td><td></td><td></td><td></td><td></td><td></td><td></td><td></td><td></td><td></td><td></td><td></td><td></td><td></td><td></td><td></td><td></td></th<> | The PPP                |                          |                            |             |           |          |              |              |           |           |           |        |        |        |        |         |         |         |         |
| Weak       Item         31 P       V         Accounting       Addresse       Addresse       Poct.       Src. Pot       Dst. Pot       Any. Pot       Interf       Uniterf       List       Src.       Dst. List       Src.       Nov.       Nov.       <                                                                                                    | 💥 Bridge               | Add New R                | Add New Reset All Counters |             |           |          |              |              |           |           |           |        |        |        |        |         |         |         |         |
| ** Meah       1 Item         12: 10        #       Action       Chain       Src. pot<br>Src. pot<br>Address       Det. Pot       Any. Pot       Interl.       Interl.<                                                                                                    | 🙄 Switch               |                          |                            |             |           |          |              |              |           |           |           |        |        |        |        |         |         |         |         |
| AAP   AAP   AAP   AAP   AAP   Accounting   Accounting   Dideesses   Cloud   DHCP Clent   DHCP Relay   DHCP Server   ONS   Firewall   Hotspool   Rotspool   Rotspool   Rotspool   Rotspool   Rotspool   Serving   Serving   Serving   Serving   Pool   Time   Not   Not   Not   Not   Not   Not   Not   Not   Not   Not   Not   Not   Not   Not   Not   Not   Not   Not   Not   Not   Not   Not   Not   Not   Not   Not   Not   Not   Service   Pool   Rotspool   Rotspool   Rotspool   Shift   Shift   Shift   Shift   Service   Service   Shift   Shift   Shift   Shift   Shift   Shift   Shift   Shift   Shift   Shift   Shift   Shift   Shift   Shif                                                                                                    | °] <mark>°</mark> Mesh | 1 item                   |                            |             |           |          |              |              |           |           |           |        |        |        |        |         |         |         |         |
| Asp       #       Action       Chain       Process<br>Addresss       Process<br>Addresss       Process       No. Port       Interf       Unterf       Interf       List       Interf       List       List<                                                                                                    | 255 IP 🔻               |                          |                            |             |           | 6        | D-t          |              |           |           |           | T.,.   | Out    | In.    | Out.   | Src.    | Dst.    |         |         |
| Accounting       Addresses       Addresses       addresses       addresses                                                                                                    | ARP                    |                          | #                          | Action      | Chain     | Address  | Address      | Prot         | Src. Port | Dst. Port | Any. Port | Interf | Interf | Interf | Interf | Address | Address | Bytes   | Packets |
| Addresses       WAN       9.3 KB       149         Cloud       DHCP Clent       DHCP Clent       Hanguer, sront       Hanguer, sront       Hanguer,                                                                | Accounting             | ::: defconf: m           | asquerad                   | le          |           |          |              |              |           |           |           |        |        | List   | List   | 2.51    | List    |         |         |
| Cloud     DicC Client       DicC Relay     DicS       Firewall     Hotspot       Hotspot     Packing       Packing       Packing       Pool       Routes       SMMP       Services       Settings       Socka       Traffic Flow       UpP P       UpP P                                                                                                    | Addresses              | - D                      | 0                          | till masque | ri srcnat |          |              |              |           |           |           |        |        |        | WAN    |         |         | 9.3 KiB | 149     |
| DHCP Client   DHCP Relay   DHCP Server   DNS   Firewall   Hotspot   IPsec   Kid Control   Neighbors   Packing   Pool   Routes   SNB   SNMP   Services   Services   Settings   Socks   Traffic Flow   UpnP                                                                                                    | Cloud                  |                          | -                          |             |           |          |              |              |           |           |           |        |        |        |        |         |         |         |         |
| DHCP Relay<br>DHCP Server<br>DNS<br>Firewall<br>Hotspot<br>Firewall<br>Neighbors<br>Packing<br>Packing<br>Pool<br>Routes<br>SMB<br>SMMP<br>Services<br>Settings<br>Socks<br>TrTP<br>Traffic Flow                                                                                                    | DHCP Client            |                          |                            |             |           |          |              |              |           |           |           |        |        |        |        |         |         |         |         |
| DHCP Server   DNS   Firewall   Hotspot   IPsec   Kid Control   Neighbors   Packing   Pool   Routes   SMB   SHMP   Services   Setrings   Socks   Traffic Flow   Urb P                                                                                                    | DHCP Relay             |                          |                            |             |           |          |              |              |           |           |           |        |        |        |        |         |         |         |         |
| DNS<br>Firewall<br>Hotspot<br>IIFsec<br>Kid Control<br>Neighbors<br>Packing<br>Packing<br>Pool<br>Routes<br>SMB<br>SMMP<br>Services<br>Settings<br>Services<br>Settings<br>Socks<br>TTFP<br>Traffic Flow                                                                                                    | DHCP Server            |                          |                            |             |           |          |              |              |           |           |           |        |        |        |        |         |         |         |         |
| Frewall   Hotspot   IPsec   Kid Control   Neighbors   Pool   Routes   SMB   SNMP   Services   Settings   Socks   TFTP   Traffic Flow   Ump P                                                                                                    | DNS                    |                          |                            |             |           |          |              |              |           |           |           |        |        |        |        |         |         |         |         |
| Hotspot   IPsec   Kid Control   Neighbors   Packing   Pool   Routes   SMB   SNMP   Services   Settings   Socks   TFTP   Traffic Flow   UmP                                                                                                    | Firewall               |                          |                            |             |           |          |              |              |           |           |           |        |        |        |        |         |         |         |         |
| IPsec<br>Kid Control<br>Neighbors<br>Packing<br>Pool<br>Routes<br>SMB<br>SMB<br>SMB<br>SMNP<br>Services<br>Settings<br>Socks<br>TFTP<br>Traffic Flow<br>UPnP                                                                                                    | Hotspot                |                          |                            |             |           |          |              |              |           |           |           |        |        |        |        |         |         |         |         |
| Kid Control   Neighbors   Packing   Pool   Routes   SMB   SNMP   Services   Settings   Socks   TFTP   Traffic Flow   UPpP                                                                                                    | IPsec                  |                          |                            |             |           |          |              |              |           |           |           |        |        |        |        |         |         |         |         |
| Neighbors<br>Packing<br>Pool<br>Routes<br>SMB<br>SNMP<br>Services<br>Services<br>Settings<br>Socks<br>TFTP<br>Traffic Flow<br>UPnP                                                                                                    | Kid Control            |                          |                            |             |           |          |              |              |           |           |           |        |        |        |        |         |         |         |         |
| Packing<br>Pool<br>Routes<br>SMB<br>SMB<br>Services<br>Services<br>Services<br>Sectings<br>Socks<br>TFTP<br>Traffic Flow<br>UPnP                                                                                                    | Neighbors              |                          |                            |             |           |          |              |              |           |           |           |        |        |        |        |         |         |         |         |
| Pool<br>Routes<br>SMB<br>SNMP<br>Services<br>Services<br>Sectings<br>Socks<br>TFTP<br>Traffic Flow<br>UPnP                                                                                                    | Packing                |                          |                            |             |           |          |              |              |           |           |           |        |        |        |        |         |         |         |         |
| Routes<br>SMB<br>SNMP<br>Services<br>Setrigs<br>Settings<br>TFTP<br>Traffic Flow<br>UPnP                                                                                                    | Pool                   |                          |                            |             |           |          |              |              |           |           |           |        |        |        |        |         |         |         |         |
| SMB<br>SNMP<br>Services<br>Settings<br>Socks<br>TFTP<br>Traffic Flow<br>UPnP<br>Who Porce                                                                                                    | Routes                 |                          |                            |             |           |          |              |              |           |           |           |        |        |        |        |         |         |         |         |
| SNMP<br>Services<br>Settings<br>Socks<br>TFTP<br>Traffic Flow<br>UPnP                                                                                                    | SMB                    |                          |                            |             |           |          |              |              |           |           |           |        |        |        |        |         |         |         |         |
| Services Settings Socks TFTP Traffic Flow UPnP Web Descent                                                                                                    | SNMP                   |                          |                            |             |           |          |              |              |           |           |           |        |        |        |        |         |         |         |         |
| Settings<br>Socks<br>TFTP<br>Traffic Flow<br>UPnP                                                                                                    | Services               |                          |                            |             |           |          |              |              |           |           |           |        |        |        |        |         |         |         |         |
| Socks TETP Traffic Flow UPnP Whe Demonstrate                                                                                                    | Settings               |                          |                            |             |           |          |              |              |           |           |           |        |        |        |        |         |         |         |         |
| TFTP Traffic Flow UPnP Whe Descent                                                                                                    | Socks                  |                          |                            |             |           |          |              |              |           |           |           |        |        |        |        |         |         |         |         |
| Traffic Flow Unp                                                                                                    | TFTP                   |                          |                            |             |           |          |              |              |           |           |           |        |        |        |        |         |         |         |         |
| UPnP                                                                                                    | Traffic Flow           |                          |                            |             |           |          |              |              |           |           |           |        |        |        |        |         |         |         |         |
| Web Deres                                                                                                    | UPnP                   |                          |                            |             |           |          |              |              |           |           |           |        |        |        |        |         |         |         |         |
| web Proxy                                                                                                    | Web Proxy              |                          |                            |             |           |          |              |              |           |           |           |        |        |        |        |         |         |         |         |

 5- VPN: Cliccare su "Interfaces" -> "Interface" -> "+" e selezionare il servizio richiesto per procedere con la configurazione (ad esempio L2TP per ip statico)

| CAPSMAN                | RouterOS v6 49 4      | (ctable)   |                  |                |            |          |      |         |     |                 |                  |           |          |
|------------------------|-----------------------|------------|------------------|----------------|------------|----------|------|---------|-----|-----------------|------------------|-----------|----------|
| Wireless               | Router 0.5 Vo.46.4    | (suble)    |                  |                |            |          |      |         |     |                 |                  |           |          |
| Interfaces             | Interface Interface   | List Ethe  | ernet EoIP Tunne | el IP Tunnel O | GRE Tunnel | VLAN     | VRRP | Bonding | LTE |                 |                  |           |          |
| The PPP                |                       |            |                  |                |            |          |      |         |     |                 |                  |           |          |
| 👯 Bridge               | Add New ▼ Detect      | t Internet |                  |                |            |          |      |         |     |                 |                  |           |          |
| 🙄 Switch               | VRRP                  |            |                  |                |            |          |      |         |     |                 |                  |           |          |
| °  <mark>°</mark> Mesh | EoIP Tunnel           |            |                  |                |            |          |      |         |     |                 |                  |           |          |
| 🕂 IP 🔻                 | IP Tunnel             | -          | Turne            | A should be Th | 1.2 MTH    | Ter      |      | 0       |     |                 | De Dachat (n (a) | ED T      | ED Du    |
| ARP                    | VLAN                  | e          | туре             | Actual Mito    | LZMIU      | IX       |      | ĸx      |     | TX Packet (p/s) | KX Packet (p/s)  | FP IX     | PP KX    |
| Accounting             | Mesh                  |            |                  |                |            |          |      |         |     |                 |                  |           |          |
| Addresses              | VPLS                  | lge        | Bridge           | 1500           | 1598       | 68.3 kbp | s    | 5.0 kb  | ps  | 6               | 3                | 0 bps     | 5.0 kbps |
| Cloud                  | Traffic Eng Interface | er1        | Ethernet         | 1500           | 1598       | 68.5 kbp | s    | 5.0 kb  | ps  | 6               | 3                | 68.8 kbps | 5.0 kbps |
| DHCP Client            | GRE Tunnel            | er2        | Ethernet         | 1500           | 1598       | 0 bps    |      | 0 bps   |     | 0               | 0                | 0 bps     | 0 bps    |
| DHCP Relay             | CAP Interface         | -          | LTE              | 1480           |            | 0 bps    |      | 0 bps   |     | 0               | 0                | 0 bps     | 0 bps    |
| DHCP Server            | W60G Station          |            |                  |                |            |          |      |         |     |                 |                  |           |          |
| DNS                    | PPTP Server Binding   |            |                  |                |            |          |      |         |     |                 |                  |           |          |
| Firewall               | PPPoE Server Binding  |            |                  |                |            |          |      |         |     |                 |                  |           |          |
| Hotspot                | PPPoE Client          |            |                  |                |            |          |      |         |     |                 |                  |           |          |
| IPsec                  | PPP Server            |            |                  |                |            |          |      |         |     |                 |                  |           |          |
| Kid Control            | L2TP Server Binding   |            |                  |                |            |          |      |         |     |                 |                  |           |          |
| Neighbors              | L2TP Client           |            |                  |                |            |          |      |         |     |                 |                  |           |          |
| Packing                | OVPN Client           |            |                  |                |            |          |      |         |     |                 |                  |           |          |
| Pool                   | SSTP Server Binding   |            |                  |                |            |          |      |         |     |                 |                  |           |          |
| Routes                 | SSTP Client           |            |                  |                |            |          |      |         |     |                 |                  |           |          |
| SMB                    | Virtual               |            |                  |                |            |          |      |         |     |                 |                  |           |          |
| SNMP                   | WDS<br>Netreme Dual   |            |                  |                |            |          |      |         |     |                 |                  |           |          |
| Services               | Noterile Duar         |            |                  |                |            |          |      |         |     |                 |                  |           |          |
| Settings               |                       |            |                  |                |            |          |      |         |     |                 |                  |           |          |
| Socks                  |                       |            |                  |                |            |          |      |         |     |                 |                  |           |          |
| TFTP                   |                       |            |                  |                |            |          |      |         |     |                 |                  |           |          |
| Traffic Flow           |                       |            |                  |                |            |          |      |         |     |                 |                  |           |          |
| UPnP                   |                       |            |                  |                |            |          |      |         |     |                 |                  |           |          |
| Web Proxy              |                       |            |                  |                |            |          |      |         |     |                 |                  |           |          |

**6-** STATO DI RETE: Cliccare su "Interfaces" -> "Interface" -> "Ite1" e scorrere la schermata per visualizzare le informazioni sullo stato della connessione (banda, cella, tipo di connessione, segnale).

| CAPSMAN      |                               |                         |  |  |  |  |  |
|--------------|-------------------------------|-------------------------|--|--|--|--|--|
| Q Wireless   |                               |                         |  |  |  |  |  |
| Interfaces   |                               |                         |  |  |  |  |  |
| The PPP      |                               |                         |  |  |  |  |  |
| 💥 Bridge     | OK Cancel Apply               | Scan Cell Monitor Torch |  |  |  |  |  |
| 🙄 Switch     |                               |                         |  |  |  |  |  |
| ° 🕻 Mesh     | not invalid running not slave |                         |  |  |  |  |  |
| 🏥 IP 🛛 🔻     | Enabled                       | P2                      |  |  |  |  |  |
| ARP          |                               |                         |  |  |  |  |  |
| Accounting   |                               |                         |  |  |  |  |  |
| Addresses    |                               |                         |  |  |  |  |  |
| Cloud        | Name                          | iten                    |  |  |  |  |  |
| DHCP Client  | Туре                          | LTE                     |  |  |  |  |  |
| DHCP Relay   |                               |                         |  |  |  |  |  |
| DHCP Server  | мти                           | 1480                    |  |  |  |  |  |
| DNS          | Actual MTU                    | 1480                    |  |  |  |  |  |
| Firewall     |                               |                         |  |  |  |  |  |
| Hotspot      | L2 MTU                        |                         |  |  |  |  |  |
| IPsec        | MAC Address                   | AC-E5-55-00-00-00       |  |  |  |  |  |
| Kid Control  | MAC Address                   | ACIFIFFIOU0000          |  |  |  |  |  |
| Neighbors    | Network Mode                  | CSM Z3G                 |  |  |  |  |  |
| Packing      | Network Houe                  |                         |  |  |  |  |  |
| Pool         |                               |                         |  |  |  |  |  |
| Routes       | Paula                         | _                       |  |  |  |  |  |
| SMB          | Bands                         | •                       |  |  |  |  |  |
| SNMP         |                               |                         |  |  |  |  |  |
| Services     | DTN                           | • [mm]                  |  |  |  |  |  |
| Settings     |                               |                         |  |  |  |  |  |
| Socks        | Operator                      | <b>▼</b>                |  |  |  |  |  |
| TFTP         |                               |                         |  |  |  |  |  |
| Traffic Flow | Modem Init                    | •                       |  |  |  |  |  |
| UPnP         | APN Profile                   | ▼ default v ▲           |  |  |  |  |  |
| Web Proxy    |                               |                         |  |  |  |  |  |

| EARFCN         | 6200 (band 20, bandwidth 10Mhz) |
|----------------|---------------------------------|
| Session Uptime | 00:32:28                        |
| RSRP           | -101 dBm                        |
| RSRQ           | -15.0 dB                        |
| SINR           | -1 dB                           |

7- PASSWORD ADMIN & NOME ROUTER: Cliccare su "System" -> "Users" -> "admin" -> "Password" per modificare la password di accesso di amministratore; per cambiare il nome del dispositivo

cliccare su "System" -> "Identity".

| CAPsMAN             | PolyterOS of an a (applie)                          |
|---------------------|-----------------------------------------------------|
| Wireless            |                                                     |
| Interfaces          | Users Groups SSH Keys SSH Private Keys Active Users |
| tan PPP             |                                                     |
| 👯 Bridge            | Add New AAA                                         |
| 🙄 Switch            |                                                     |
| ° 🕻 Mesh            | 1 item                                              |
| 255 IP 🕨            | · ▲ Name Group Allowed Address Last Logged In       |
| MPLS •              | ;;; system default user                             |
| 📝 Routing 🛛 🕨 🕨     | - D admin full                                      |
| 💭 System 🛛 🔻        |                                                     |
| Auto Upgrade        |                                                     |
| Certificates        |                                                     |
| Clock               |                                                     |
| Console             |                                                     |
| Disks               |                                                     |
| History             |                                                     |
| Identity            |                                                     |
| LEDs                |                                                     |
| License             |                                                     |
| Logging             |                                                     |
| Note                |                                                     |
| Packages            |                                                     |
| Password            |                                                     |
| Ports               |                                                     |
| Reboot              |                                                     |
| Reset Configuration |                                                     |
| Resources           |                                                     |
| RouterBOARD         |                                                     |
| SNTP Client         |                                                     |
| Scheduler           |                                                     |
| Scripts             |                                                     |
| Shutdown            |                                                     |
| Special Login       |                                                     |
| Users               |                                                     |

| CAPsMAN         | RouterOS v6 48 4 (stable) |  |  |  |  |  |  |  |  |
|-----------------|---------------------------|--|--|--|--|--|--|--|--|
| 😱 Wireless      |                           |  |  |  |  |  |  |  |  |
| Interfaces      |                           |  |  |  |  |  |  |  |  |
| 늘 PPP           |                           |  |  |  |  |  |  |  |  |
| 👫 Bridge        | Apply                     |  |  |  |  |  |  |  |  |
| 🙄 Switch        |                           |  |  |  |  |  |  |  |  |
| ° 🕻 Mesh        | Identity MikroTik         |  |  |  |  |  |  |  |  |
| 155 IP 🕨        |                           |  |  |  |  |  |  |  |  |
| 🕑 MPLS 📃 🕨      |                           |  |  |  |  |  |  |  |  |
| 📌 Routing 💦 🕨 🕨 |                           |  |  |  |  |  |  |  |  |
| 🔯 System 🔹 🔻    |                           |  |  |  |  |  |  |  |  |
| Auto Upgrade    |                           |  |  |  |  |  |  |  |  |
| Certificates    |                           |  |  |  |  |  |  |  |  |
| Clock           |                           |  |  |  |  |  |  |  |  |
| Console         |                           |  |  |  |  |  |  |  |  |
| Disks           |                           |  |  |  |  |  |  |  |  |
| History         |                           |  |  |  |  |  |  |  |  |
| Identity        |                           |  |  |  |  |  |  |  |  |